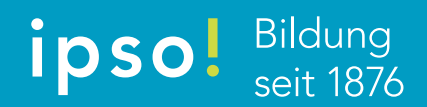

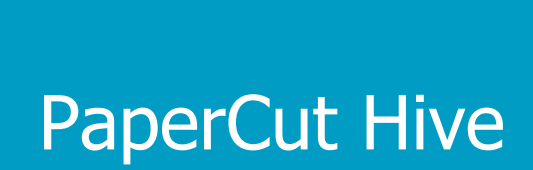

Erste Schritte und Installation

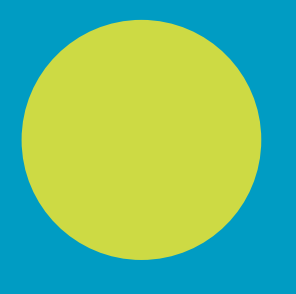

ipso! Bildungsmarken

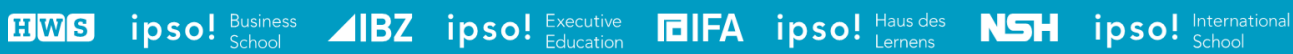

### Inhaltsverzeichnis

| 1   | Summary                   | 3 |
|-----|---------------------------|---|
| 2   | Einladungs-E-Mail         | 3 |
| 3   | Download und Installation | 4 |
| 4   | Mobile App                | 5 |
| 4.1 | Android                   | 6 |
| 4.2 | iOS                       | 8 |

#### 1 Summary

Bei PaperCut Hive handelt es sich um die neue Cloud basierte Printmanagementlösung der ipso Bildung AG. Dieses Manual dients als Hilfestellung bei der Inbetriebnahme unserer neuen Druckerlösung.

### 2 Einladungs-E-Mail

Von PaperCut Hive solltest du vorgängig eine Einladung vom Absender <u>no-reply@papercut.com</u> an deine persönliche Mailadresse von ipso! erhalten haben (1).

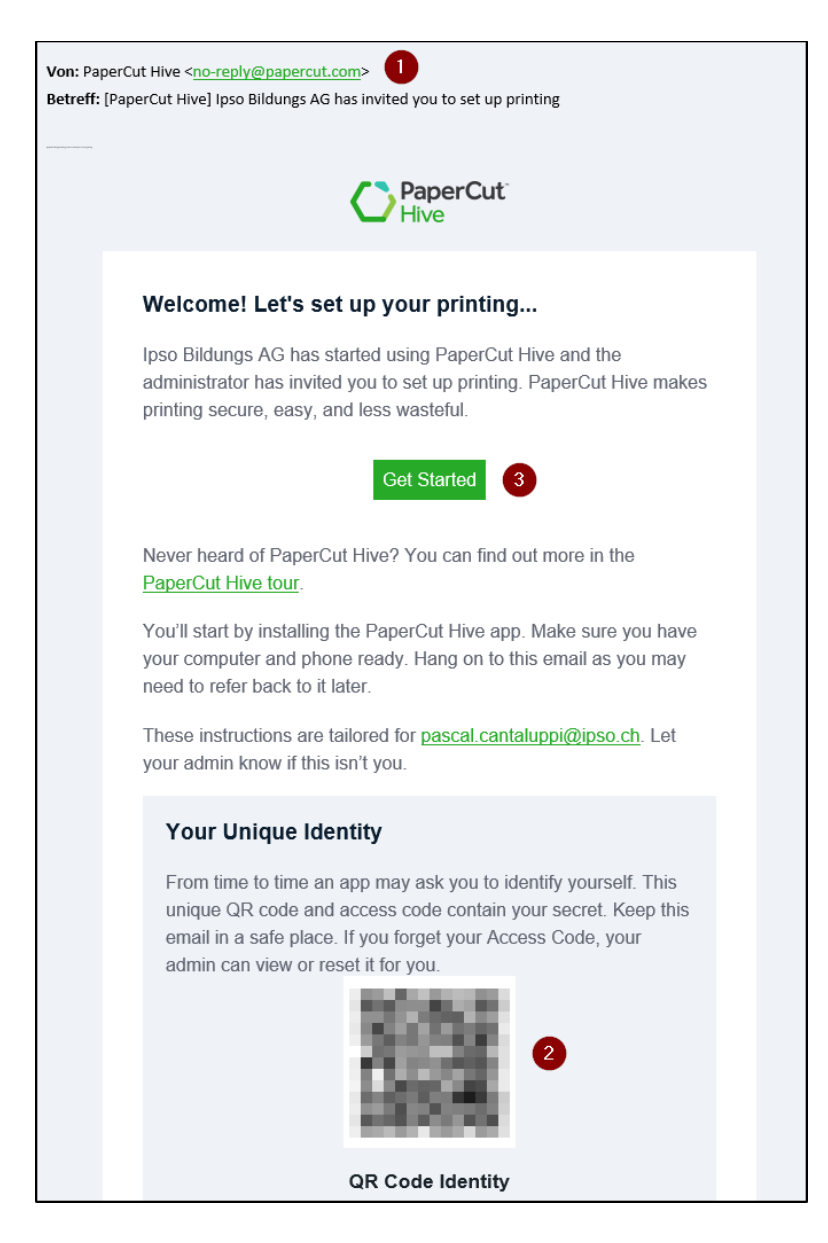

Der darin enthaltene persönliche <Access Code> berechtigt dich zum Drucken, Scannen und Kopieren auf den Druckern der ipso! (2).

Solltest du nur diese Basisfunktionen benötigen, sind nach Punkt 3. keine weiteren Schritte erforderlich. Hier genügt dieser Zugangscode.

Über «Get Started» öffnet sich anschliessend ein benutzerdefinierter Link zu deiner PaperCut App (3).

### 3 Download und Installation

Durch Klicken auf den Download-Button wird die Datei <PaperCut Hive> auf deinen Rechner heruntergeladen (z.B. in den Download-Ordner).

|                                                                                                    | PaperCut<br>Hive                                                                                                    |                                                                                    |
|----------------------------------------------------------------------------------------------------|----------------------------------------------------------------------------------------------------|------------------------------------------------------------------------------------|
| Set up                                                                                                  | your printing in 3 easy                                                                                                    | steps                                                                              |
| These instructions are tailore                                                                          | ed for Let your                                                                                                    | admin know if this isn't you.                                                      |
| O Hive                                                                                                  | Main Mang La Braus Image: Compare the second second s |                                                                                    |
| Install your computer app<br>Install the PaperCut Printer to make it easy to<br>print from any printer. | Install your mobile app<br>Print and release documents from your<br>phone.                                                                                                    | Start printing<br>You'll need to setup your computer or mobile<br>before printing. |
| Download                                                                                                | Get App                                                                                                    | How to Print                                                                       |

Durch einen Doppelklick auf diese Datei wird dann der Installationsvorgang gestartet. Nach der Bestätigung der Lizenzvereinbarung (I accept the agreement) wird das Setup fortgesetzt und mit dem Install-Button abgeschlossen.

| 🔂 Setup - PaperCut Hive 2021-06-20-2329                                                                                                    | -                                                                                   |                                   | х          |
|----------------------------------------------------------------------------------------------------|-------------------------------------------------------------------------------------|-----------------------------------|------------|
| License Agreement<br>Please read the following important information before continuing.                                                                                                    |                                                                                     |                                   | 0          |
| Please read the following License Agreement. You must accept the to<br>agreement before continuing with the installation.                                                                                                    | erms of t                                                                           | his                               |            |
| LIMITED END-USER LICENSE AGREEMENT FOR THE PAPERCUT HIVE<br>IMPORTANT: This license is a legal agreement between you and Pap<br>Software International Pty Ltd for the PaperCut Hive software, incl<br>for computers and certain mobile devices (collective) the "Software<br>read this license carefully before completing the installation and usin<br>Software. By installing, copying or otherwise using the Software, y<br>be bound by these terms. If you aren't happy to agree to these ter<br>please do not install or use the Software.<br>1. This is an agreement that includes a license for you to install and | SOFTW<br>erCut<br>iding sof<br>"). You s<br>g the<br>bu agree<br>ms then<br>use the | ARE A<br>ftware<br>should<br>e to |            |
| $\bigcirc$ I <u>do</u> not accept the agreement                                                                                                    |                                                                                     |                                   |            |
| PaperCut Hive                                                                                                    | :>                                                                                  | Can                               | cel        |
| 21                                                                                                    |                                                                                     |                                   |            |
| 👸 Setup - PaperCut Hive 2021-06-20-2329                                                                                                    | -                                                                                   |                                   | ×          |
| Ready to Install<br>Setup is now ready to begin installing PaperCut Hive on your comput                                                                                                    | er.                                                                                 |                                   | $\bigcirc$ |
|                                                                                                    |                                                                                     |                                   |            |

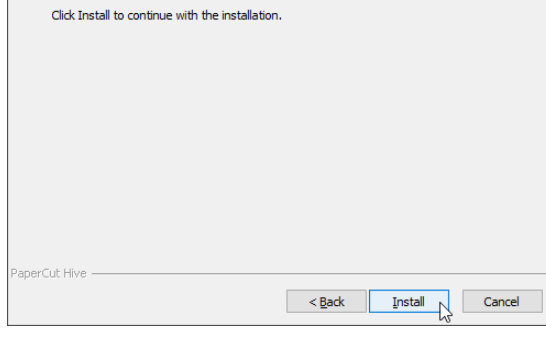

Nach Beendigung der Installation wirst du automatisch auf deinen benutzerdefinierten Link im Browser zurückgeleitet.

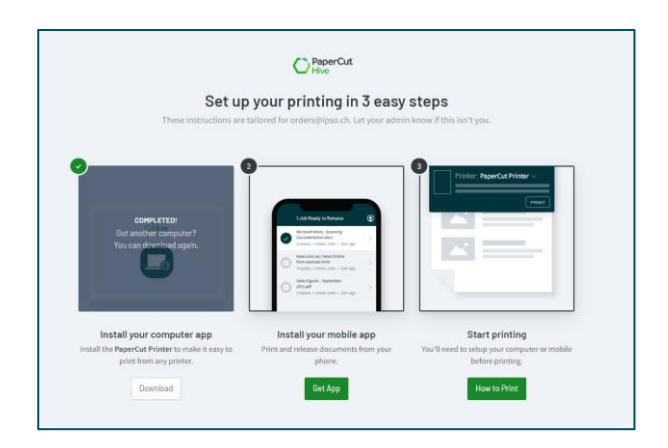

### 4 Mobile App

Für Anwender, welche die Drucker regelmässig nutzen, empfehlen wir ausserdem noch die optionale App von PaperCut zu installieren.

|                                                                         | Hive                                                                                                    |                                                                  |
|-------------------------------------------------------------------------|----------------------------------------------------------------------------------------------------|------------------------------------------------------------------|
| Set up<br>These instructions are                                        | your printing in 3 easy<br>tailored for orders@ipso.ch. Let your admi                                                                                                    | steps<br>n know if this isn't you.                               |
| COMPLETED!<br>Bot another computer?<br>You can download again.          | Including in finance   Including in finance   Including in finance   Including in finance   Including in finance   Including in finance   Including in finance   Including in finance   Including in finance   Including infinance | 3                                                                |
| Install your computer app                                               | Install your mobile app                                                                                                    | Start printing                                                   |
| Install the PaperCut Printer to make it easy to print from any printer. | Print and release documents from your phone.                                                                                                    | You'll need to setup your computer or mobile<br>before printing. |
| Download                                                                | Get App                                                                                                    | How to Print                                                     |

Über «Get App» kann dein persönlicher QR-Code erneut aufgerufen werden.

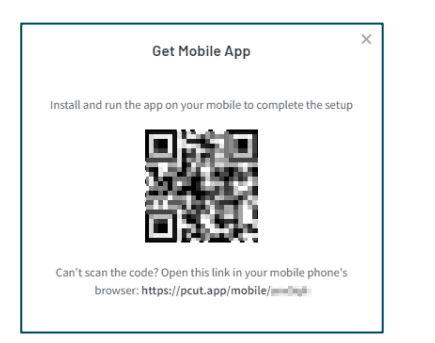

Scanne anschliessend diesen Code mit deinem Smartphone (und dem QR-Reader deiner Wahl) und klicke anschliessend auf die angegebene URL.

#### 4.1 Android

Nach dem Klick auf die oben erwähnte Adresse, wirst du im Google Play zur App-Installation weitergeleitet.

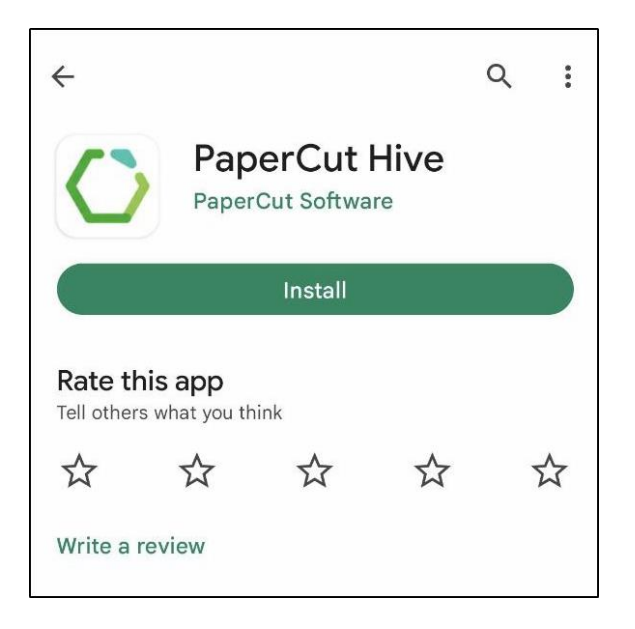

Öffne nach der Installation das PaperCut App und berechtige die Anwendung für Benachrichtigungen durch die Druck-Jobs mit <Okay, let's do it!>.

|                  | ((                                        |
|------------------|-------------------------------------------|
| All              | ow notifications                          |
| We'll notify you | u when your printed document is<br>ready. |
|                  | Okay, let's do it!                        |
| You car          | change this setting later                 |

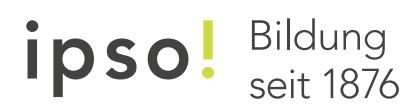

Nach einem weiteren Klick auf <Continue> ist die App fertig eingerichtet.

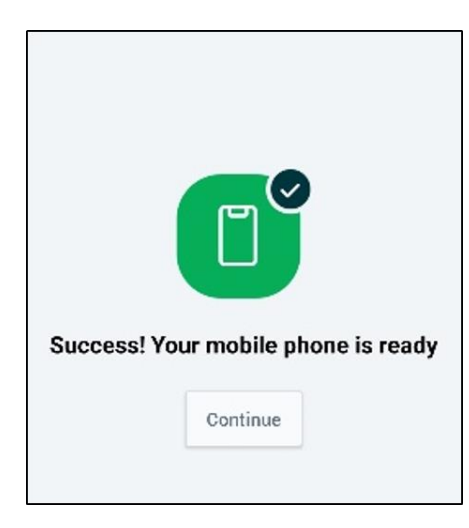

Auf Wunsch kann nun eine Testseite losgeschickt und mittels «Follow me Printing» abgeholt werden.

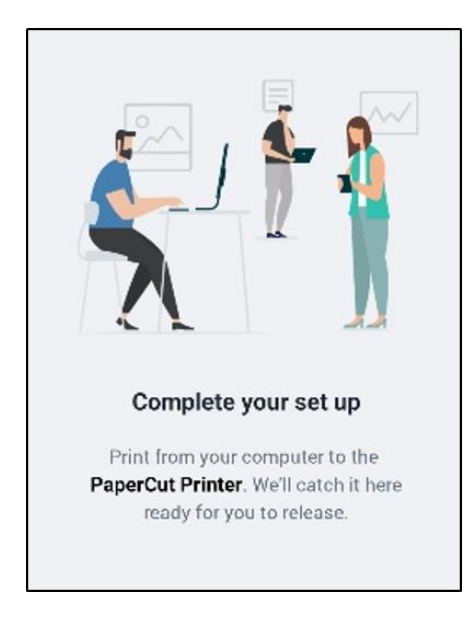

#### 4.2 iOS

Nach dem Scan des QR-Codes wirst du in den Standard-Browser weitergeleitet.

| 🔿 Pa                   | aperCut Hive - Secure Print                                    |
|------------------------|----------------------------------------------------------------|
|                        | PaperCut Hive                                                  |
| PaperCut Hive sin      | nplifies and secures printing for you in your<br>organization. |
| Save my place in page. | n the app. A link will be copied to continue to this           |
|                        | OPEN                                                           |

Über den Button «Open» wirst du anschliessend zum App Store weitergeführt. Die Checkbox muss dabei unbedingt angewählt bleiben, da ansonsten zusätzliche Schritte erforderlich sind. Im App Store kann anschliessend die Anwendung «PaperCut Hive – Secure Print» heruntergeladen werden.

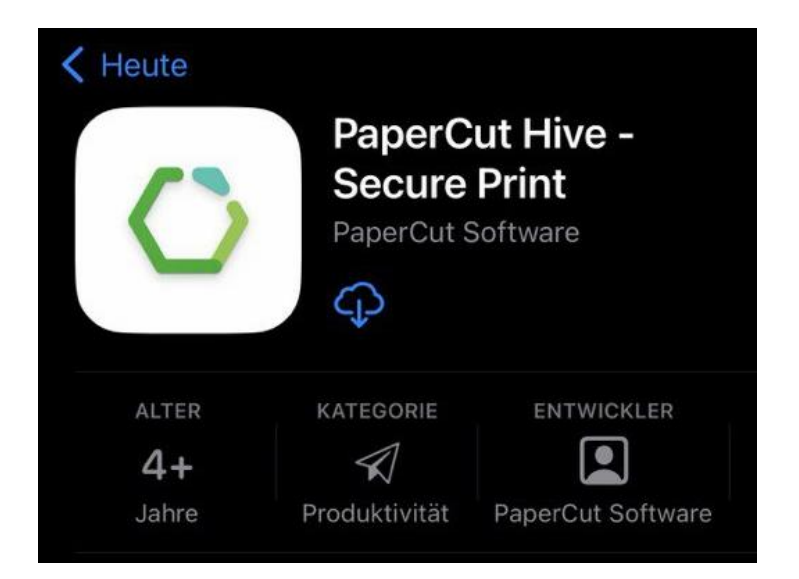

Der Einsatz aus Safari (oder weiteren Browsern) muss auch hier erlaubt werden, da sonst ebenfalls wieder zusätzliche Schritte erforderlich wären.

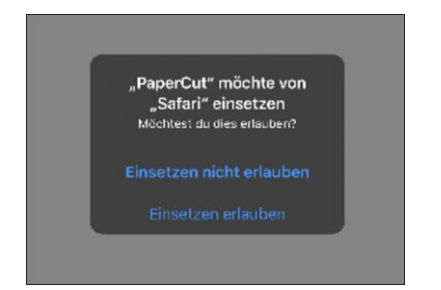

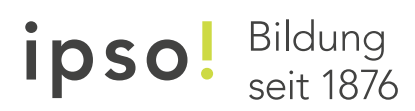

Im nächsten Schritt können dann die Benachrichtigungen aktiviert oder deaktiviert werden.

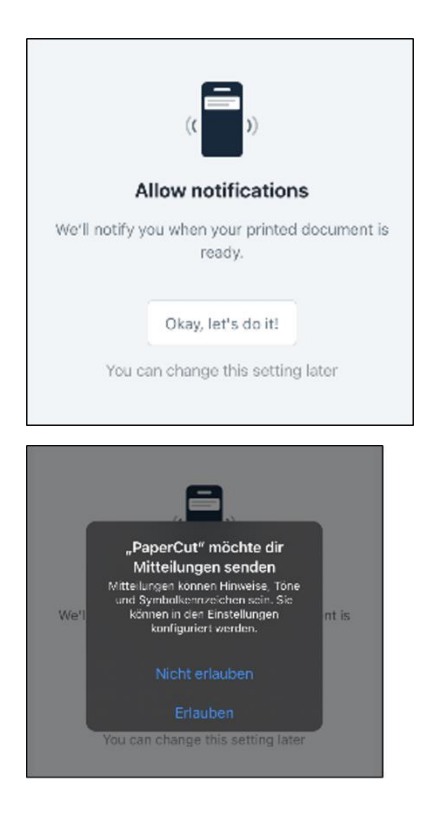

Nach einem weiteren Klick auf «Continue» ist die App fertig eingerichtet.

| Success! Your mobile phone is ready |  |
|-------------------------------------|--|
| Continue                            |  |

Auf Wunsch kann nun eine Testseite losgeschickt und mittels «Follow me Printing» abgeholt werden.

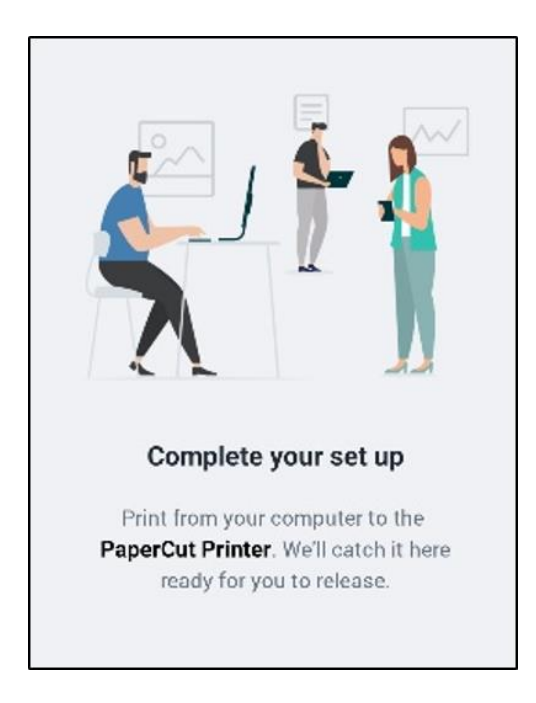

Um die Konfiguration komplett abzuschliessen und über das iPhone direkt drucken zu können, muss PaperCut noch als Profil hinzugefügt werden. Der Link für dieses Profil kann direkt über das Konto eröffnet werden. Über <Print from this phone? Install Profile> wird die Downloadseite geöffnet.

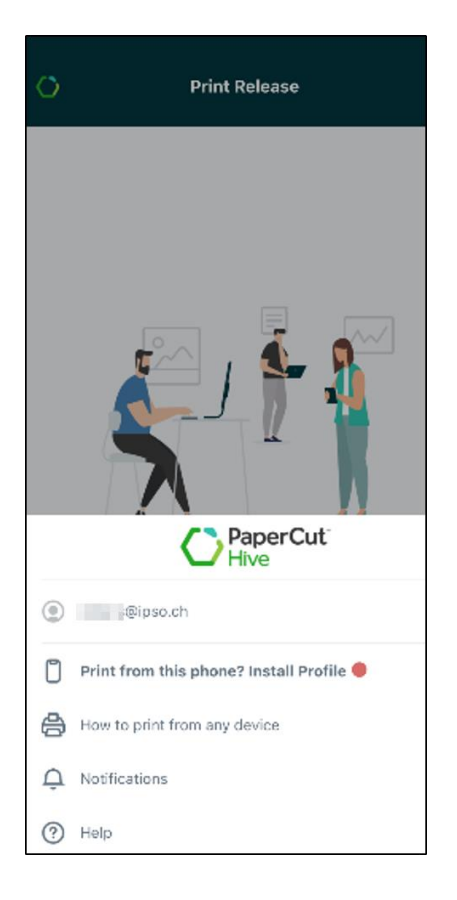

Anschliessen kann über <Download> das Profil heruntergeladen werden. Dies muss ebenfalls mit <Zulassen> bewilligt werden.

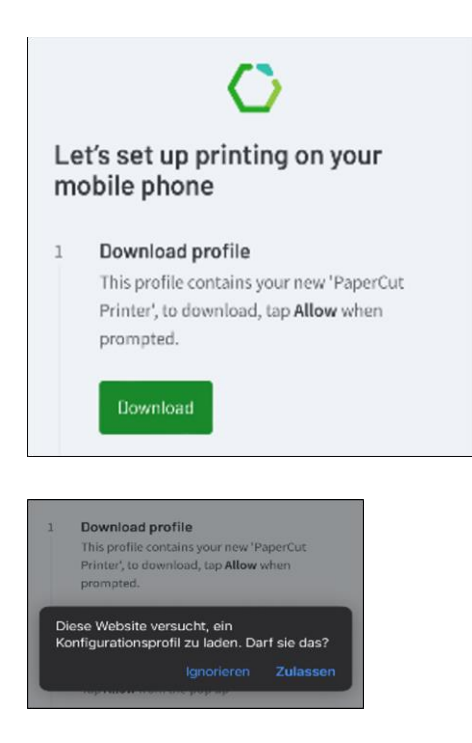

Ist das Profil fertig heruntergeladen, kann die Meldung geschlossen werden.

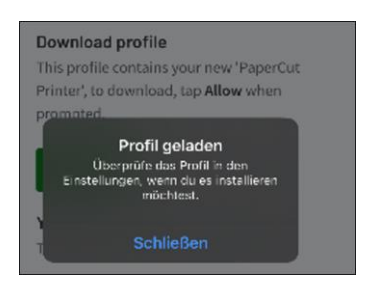

Als nächster Schritt kann in den iPhone Einstellungen unter «Profil geladen» das Profil installiert werden.

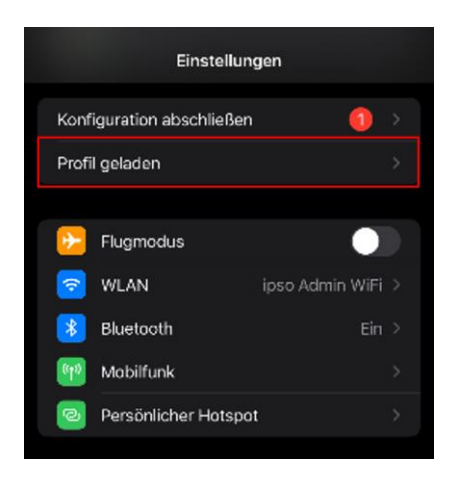

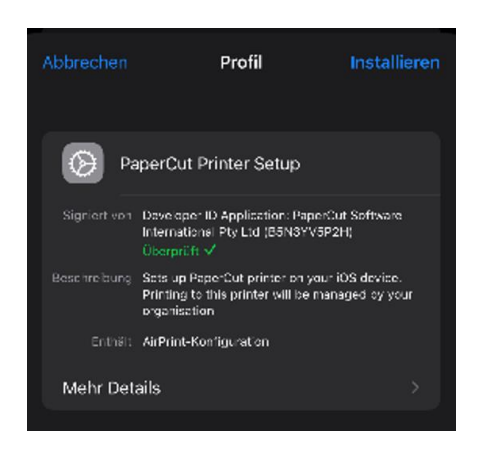

Nach der Installation kann das Fenster mit <Fertig> geschlossen werden. Die Installation ist damit nun komplett abgeschlossen. Das Profil wird unter <VPN und Geräteverwaltung> angezeigt.

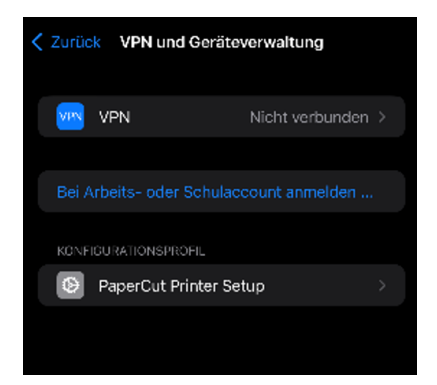